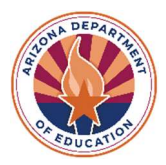

# Sample Question – there are three ways to answer the assessment questions.

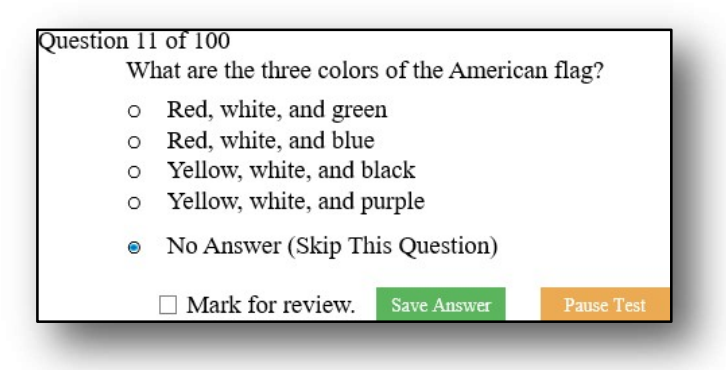

 Select the Correct answer from the four options.
Skip This Question if you do not know the answer. You will be able to answer all Skipped questions at the end of the test.

3. **Answer a question and Mark for Review** if you are not sure of your answer. You will be able to review all Marked for Review questions at the end of the test.

For all options, the final step to move forward is to select **Save Answer**.

# The TSA is a randomized test. All questions and answers are ordered and arranged differently in every assessment.

**NOTE:** It is important to answer ALL questions. Any question unanswered is a WRONG answer and counts against your final score. **Remember:** Select **Skip This Question** or **Mark for Review** if you are not sure of your answers.

## If you need to stop the test, please select the Pause Test Button on the screen.

To interrupt the test, select the **Pause Test** button Pause Test. Use the green **Resume Test** button Resume Test at the top of the screen to resume the test at the last question you answered.

If the **Pause Test** button is not selected the system will automatically pause in about 60-70 minutes, and you will need to log back into the test with your original login information. The system will start the assessment where it was stopped.

#### After the last question, a summary screen will display.

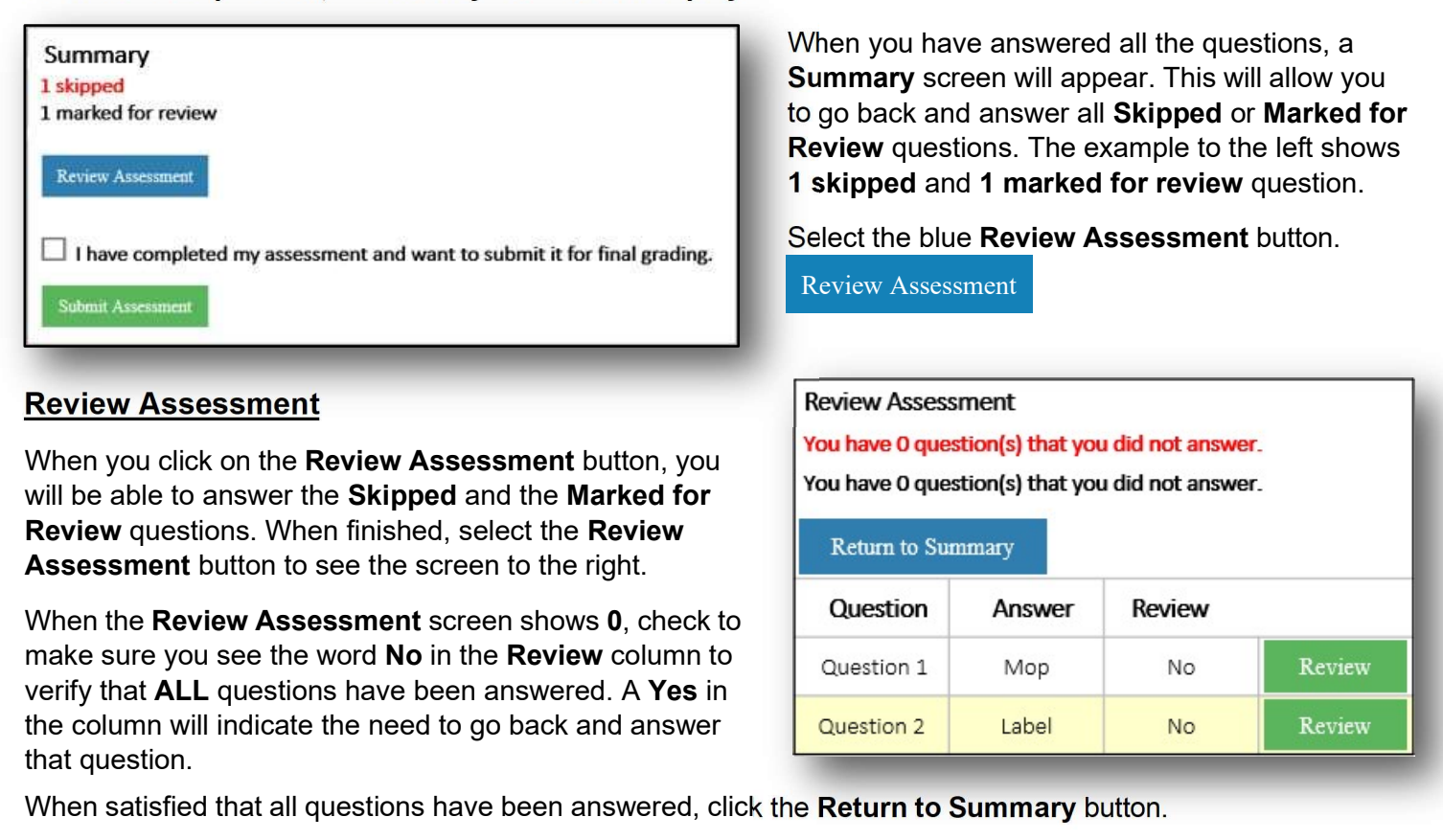

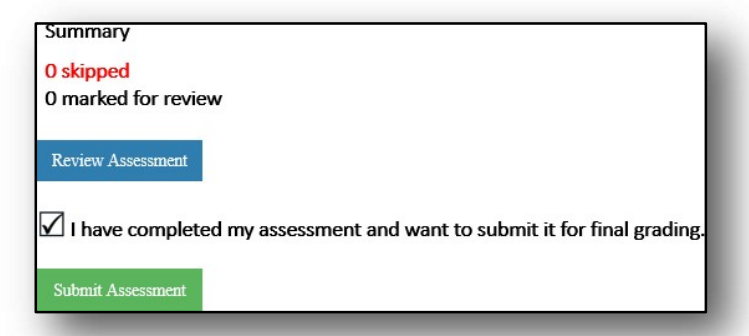

Check the box showing that you have completed the assessment and **Submit the Assessment**.

KEEP THE BROWSER OPEN.

#### Your test results will appear after submitting the assessment.

You will see your score once the test is submitted, and your teacher will get an email with the results.

- You can send the results to your school email address and/or your personal email address.
- Turn in all paper, pencils, Student IDs, and Passwords to the Test Proctor.

### Good luck on the TSA!

To access the TSA, type this website address into your browser:

https://ctetechnicalskillsassessments.azed.gov/student. Once you have read the Student Agreement, select the **I Agree** button **I Agree** before moving on to the test questions. Be aware of the importance of this agreement, as students who have failed to comply with the stipulation have received invalid tests. YOU HAVE WORKED HARD UP TO THIS POINT. YOU ARE READY!

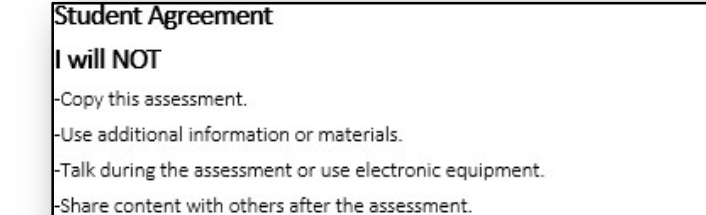

Statement of Understanding

I can use the computer calculator and/or pencil/paper provided for computations.

-If I fail to comply with the assessment requirements, I face consequences, including the invalidation of my assessment results and/or district discipline.

| • | - | • |    |
|---|---|---|----|
| н | u | - | с. |
|   | - |   |    |

# Log into the Test

| Please enter belo | w information to login. A | fter login, you will have an option to start the test. |
|-------------------|---------------------------|--------------------------------------------------------|
| Student ID:*      |                           |                                                        |
| Password:*        |                           |                                                        |
| Birth Date:*      | mm/dd/yyyy                |                                                        |
| Last Name:*       |                           |                                                        |

If your answer is **NO** to the question to the right, let the proctor know. The proctor will contact the test coordinator who will need to edit your registration. If your answer is **YES**, once selected, it will take you to the test.

# **GOOD LUCK!**

All four fields must be entered with the information given to you by your proctor. Select Login when all four field have been accepted.

## **Student Name and Test Confirmation**

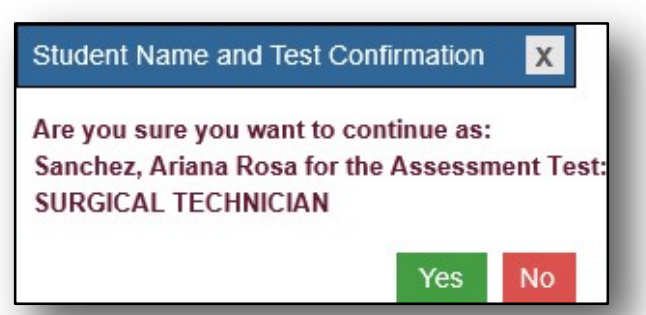